## Installation af KIPBrowser

## Find og start programmet Folketællinger-dd-mm-åååå.exe

Vælg hvor du vil have mappen med folketællinger til at ligge f.eks. C:\Folketællinger\ og tryk på Extract

| 2 7-Zip self-extracting archive | ×      |
|---------------------------------|--------|
| Extract to:                     |        |
| C:\Folketællinger\              |        |
|                                 |        |
| Extract                         | Cancel |
|                                 |        |

Programmet pakker nu filerne ud i valgte mappe.

| 2 18% Extracting                           |                           |                                                                               | - |        | ×                          |
|--------------------------------------------|---------------------------|-------------------------------------------------------------------------------|---|--------|----------------------------|
| Elapsed time:<br>Remaining time:<br>Files: | 00:00:14<br>00:01:00<br>0 | Total size:<br>Speed:<br>Processed:<br>Compressed size:<br>Compression ratio: |   | 3      | 370 MB<br>4 MB/s<br>630 MB |
| Extracting<br>B2448.csv                    |                           | end A 🖕 negoting grand ( 200                                                  |   |        |                            |
|                                            |                           |                                                                               |   |        |                            |
|                                            |                           |                                                                               |   |        |                            |
|                                            | Background                | Pause                                                                         |   | Cancel |                            |

Når den er færdig åbner du mappen hvor filerne er pakket ud f.eks. Folketællinger på C drevet

Tryk oppe i toppen på mappen i feltet **Type**, så bliver filerne sorteret i type orden.

Find så programmet KIP Browser Setup.exe og start det.

| Navn                           | Ændringsdato     | Type N              | Størrelse  |
|--------------------------------|------------------|---------------------|------------|
| Had ATOUSICSV                  | 15-01-2010 10.10 | MICIOS CLEETIN      | טא ננ      |
| 🕼 X1004.csv                    | 19-01-2018 16:25 | Microsoft Excel-fil | 173 KB     |
| X1005.csv                      | 20-01-2018 17:37 | Microsoft Excel-fil | 270 KB     |
| 🖺 X1007.csv                    | 20-06-2021 14:46 | Microsoft Excel-fil | 121 KB     |
| 🖺 X1008.csv                    | 20-06-2021 14:46 | Microsoft Excel-fil | 75 KB      |
| X1009.csv                      | 24-02-2018 08:45 | Microsoft Excel-fil | 3 KB       |
| Z Folketællinge-27-12-2022.exe | 08-01-2023 14:23 | Program             | 336.753 KB |
| 🔂 KIP Browser Setup.exe        | 14-11-2013 12:04 | Program             | 983 KB     |
| kipdata.txt                    | 27-12-2022 21:13 | Tekstdokument       | 1.226 KB   |

Læg mærke til hvad der står i feltet hvor den vil installerer selve programmet f.eks. C:\Program Files (x86)\KIP Browser og tryk på Næste

| 🛃 Installationsguide - KIP Browser                                                                  |                                |        |        |
|----------------------------------------------------------------------------------------------------|--------------------------------|--------|--------|
| Vælg installationsmappe<br>Hvor skal KIP Browser installeres?                                       |                                |        |        |
| Guiden installerer KIP Browser i følgende r<br>Klik Næste for at fortsætte. Hvis du vil vælge en ar | nappe.<br>Iden mappe skal du k | dikke  |        |
| Gennemse.<br>C:\Program Files (x86)\KIP Browser                                                     |                                | Genner | nse    |
|                                                                                                    |                                |        |        |
| Der skal være mindst 3,0 MB fri diskplads.                                                          |                                |        |        |
| <1                                                                                                  | îlbage Næste                   | >      | Afbryd |

Programmet opretter genvejs ikoner i start mappen, tryk på Næste og Installer

|                                                                          |               | -                     |                       |   |
|--------------------------------------------------------------------------|---------------|-----------------------|-----------------------|---|
| Installationsguide - KIP Browser                                         |               |                       |                       | × |
| Vælg Start-menu mappe                                                    |               |                       |                       |   |
| Hvor skal installationen oprette genveje til programmet?                 |               |                       | (                     |   |
| Installationsguiden opretter genveje (ikoner) til prog<br>Start-menuen.  | rammet i følg | g <mark>ende</mark> r | mapp <mark>e</mark> i |   |
| Klik Næste for at fortsætte. Hvis du vil vælge en anden map<br>Gennemse. | pe skal du k  | dikke                 |                       |   |
| KIP Browser                                                              |               | Genn                  | nemse                 | 1 |
|                                                                          |               |                       |                       | 1 |
|                                                                          |               |                       |                       |   |
|                                                                          |               |                       |                       |   |
|                                                                          |               |                       |                       |   |
|                                                                          |               |                       |                       |   |
|                                                                          |               |                       |                       |   |
|                                                                          |               |                       |                       |   |
|                                                                          |               |                       |                       |   |

Programmet er nu installeret.

Nu skal vi have et ikon på skrivebordet.

Gå til mappen **Programmer (x86)** og find mappen **KIP Browser** (eller hvad du har kaldt den)

Højre klik på KIPBrowser.exe vælg Send til og Skrivebord (opret genvej)

|               | ^                                     | Navn        | ^                 | Ændringsdato     | Туре      |
|---------------|---------------------------------------|-------------|-------------------|------------------|-----------|
| adgang        |                                       | Indeksfil   |                   | 11-02-2023 20:14 | Filmappe  |
| ebord         | *                                     | Dansk.Ing   |                   | 04-12-2005 16:18 | LNG-fil   |
| ørsler        | *                                     | Deutsch.Inc | Ê.                | 04-12-2005 16:19 | LNG-fil   |
| le Drev       | *                                     | English.Ing |                   | 04-12-2005 16:18 | LNG-fil   |
| menter        | *                                     | Slenska.Ing |                   | 04-12-2005 16:19 | LNG-fil   |
| er            | *                                     | KIPBrowser  | cnt               | 06-02-2003 01:01 | CNT-fil   |
| le Drive (G-) |                                       | KIPBrowser  | exe               | 12-03-2010 14:41 | Program   |
| Åbn           |                                       |             | ilp               | 17-02-2003 01:01 | Hjælp-fil |
| 🎈 Kør som ad  | ministrator                           |             |                   | 04-12-2005 16:19 | LNG-fil   |
| S Del med Sk  | уре                                   |             | 1                 | 11-02-2023 20:14 | DAT-fil   |
| TOF24         |                                       |             | 1                 | 11-02-2023 20:10 | Program   |
| Shred with    | BleachBit                             |             |                   |                  |           |
| Fejlfinding   | i forbindelse med kompatibilitetsprob | lemer       |                   |                  |           |
| Fastgør til S | itart                                 |             |                   |                  |           |
| 7-Zip         |                                       | >           |                   |                  |           |
| 😻 Send en ko  | pi                                    |             |                   |                  |           |
| Scan med I    | Aicrosoft Defender                    |             |                   |                  |           |
| Kraftfuld A   | ïnstallering                          |             |                   |                  |           |
| 년 Del         |                                       |             |                   |                  |           |
| Fastgør til p | proceslinje                           |             |                   |                  |           |
| Gendan tid    | ligere versioner                      |             |                   |                  |           |
| Send til      |                                       | >           | Bluetooth-enhed   |                  |           |
| Klip          |                                       |             | Dokumenter        |                  |           |
| Kopiér        |                                       |             | Faxmodtager       |                  |           |
|               |                                       |             | 🙀 Faxmodtager     |                  |           |
| Opret genv    | ej                                    |             | 📄 Postmodtager    |                  |           |
| Slet          |                                       |             | Skrivebord pret g | envej)           |           |
| Umdøb         |                                       |             | TeamViewer        |                  |           |
| Egenskaber    |                                       |             | ZIP-komprimeret m | appe             |           |
|               |                                       |             | <u> </u>          |                  |           |

Det sidste vi skal have gjort er at fortælle programmet hvor den kan finde filen med oversigt (indholdsfortegnelse)

Start KIP Browser fra skrivebordet

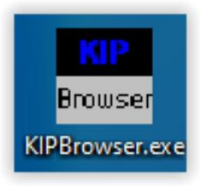

Vælg Filer i øverste venstre hjørne og tryk på Åbn...

| KIP Browser 1.2     |          |                  |        |   |               |
|---------------------|----------|------------------|--------|---|---------------|
| Filer Indtastninger | Personer | Vælg opsætning   | Hjælp  |   |               |
| 🗁 Åbr               | Ctrl+O   | ved at trykke F1 |        |   |               |
| 🛐 Inds ginger (     | Ctrl+F11 |                  |        | 7 | 7 🛱           |
| Afslut              | Alt+F4   |                  |        | F | Filter        |
| Amt Herre           |          | Soan             | Ârstal | K | <u>ildena</u> |

Tryk på pilen og naviger til den mappe du startede med at pakke ud i. f.eks. C:\Folketællinger Der trykker du på **kipdata.txt** så det kommer til at stå nede i **Filnavn** tryk på **Åbn** og du er klar

| Åbn                                                   |                  |             |   |                                                      | $\times$              |
|-------------------------------------------------------|------------------|-------------|---|------------------------------------------------------|-----------------------|
| Søg i:                                                | Folketællinger   | r           | ř | + 🗈 💣 📰 ◄                                            |                       |
| Hurtig adgang<br>Krivebord<br>Biblioteker<br>Denne pc | Navn<br>Zipfiler | ^           | 4 | Ændringsdato<br>05-01-2023 16:34<br>27-12-2022 21:13 | Type<br>Film<br>Tekst |
|                                                       | <                |             |   |                                                      | >                     |
|                                                       | Filnavn:         | kipdata.txt |   | <u> </u>                                             | Åbn                   |
|                                                       | Filtype:         | KIPData.txt |   | •                                                    | Annuller              |